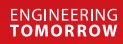

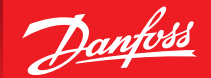

Instrukcja montażu

# **Danfoss Eco™** Elektroniczny termostat grzejnikowy

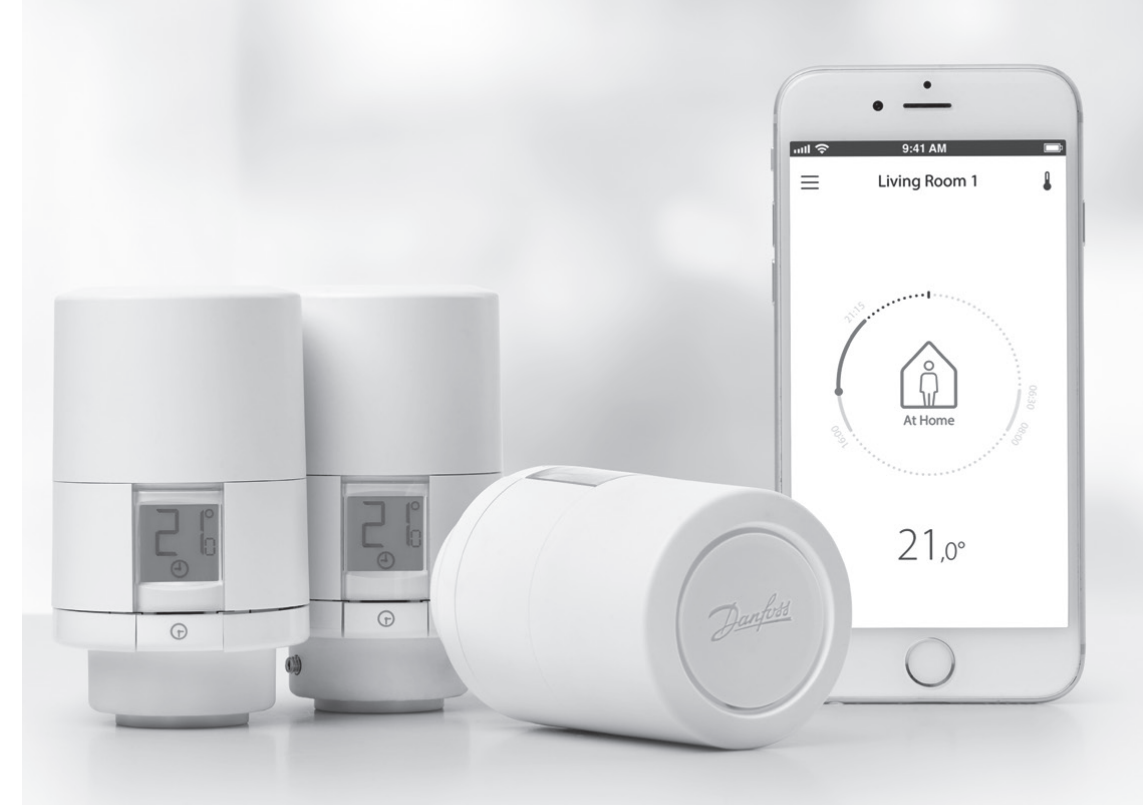

www.danfoss.com

Elektroniczny termostat grzejnikowy Danfoss Eco™

#### Instrukcja montażu

#### 1. Instalacja

| 1.1  | Zidentyfikuj swój Danfoss Eco™                   | 4  |
|------|--------------------------------------------------|----|
| 1.2  | Zawartość opakowania                             | 5  |
| 1.3  | Ogólne informacje dotyczące adapterów do zaworów | 5  |
| 1.4  | Montaż właściwego adaptera                       |    |
| 1.5  | Wkładanie baterii                                | 8  |
| 1.6  | Montaż Danfoss Eco™                              | 9  |
| 1.7  | Pobierz aplikację Danfoss Eco™ App               | 9  |
| 1.8  | Parowanie Danfoss Eco™                           | 10 |
| 1.9  | Automatyczne dostosowywanie ustawień             | 10 |
| 1.10 | Demontaż Danfoss Eco™                            | 11 |
| 1.11 | Reset Danfoss Eco™ do ustawień fabrycznych       | 11 |
|      |                                                  |    |
|      |                                                  |    |

| 2. | Dane techniczne | 12 | 2 |
|----|-----------------|----|---|
|----|-----------------|----|---|

## Podręcznik użytkownika

| 3. | Wyś   | wietlacz                                     |
|----|-------|----------------------------------------------|
|    | 3.1   | Wyświetlacz                                  |
|    | 3.2   | Pierścień świecący kolorem czerwonym         |
|    | 3.3   | Obrót wyświetlacza 14                        |
|    | 3.4   | Tryb ręczny                                  |
| 4. | Usta  | wienia programów i temperatury               |
|    | 4.1   | Godzina                                      |
|    | 4.2   | Temperatura domyślna 15                      |
|    | 4.3   | Regulacja temperatury 15                     |
|    | 4.4   | Utwórz swój własny harmonogram 16            |
|    | 4.5   | Wakacje                                      |
|    | 4.6   | Unieważnij program Wakacje 17                |
|    | 4.7   | Anuluj istniejący program Wakacje 17         |
|    | 4.8   | Funkcja wstrzymania ogrzewania 17            |
|    | 4.9   | Ustawienia otwartego okna                    |
| 5. | Doda  | atkowe ustawienia                            |
|    | 5.1   | Opcje ustawień aplikacji Danfoss Eco™ App 19 |
|    | 5.2   | Aktualizacje oprogramowania                  |
|    | 5.3   | Bezpieczeństwo danych 21                     |
| 6. | Środ  | <b>ki ostrożności</b> 21                     |
| 7. | Utyli | i <b>zacja</b>                               |

Elektroniczny termostat grzejnikowy Danfoss Eco<sup>™</sup>

## 1. Instalacja

## 1.1 Zidentyfikuj swój Danfoss Eco™

| Nr kat.  | Opis wersji                                                                    |
|----------|--------------------------------------------------------------------------------|
| 014G1000 | Adaptery znajdujące się w zestawie: adapter RA                                 |
| 014G1001 | Adaptery znajdujące się w zestawie: Adaptery RA, M30 x 1,5                     |
| 014G1002 | IT — Adaptery znajdujące się w zestawie RA, M30, Caleffi i Giacomini           |
| 014G1003 | RU — Adaptery znajdujące się w zestawie RA i M30                               |
| 014G1020 | UK (zawór Combi, Bi-Div) — RA (wstępnie zamontowany)                           |
| 014G1021 | UK (zawór Combi, Bi-Div, RLV-D) — RA (wstępnie zamontowany)                    |
| Nr kat.  | Opis wersji                                                                    |
| 014G1100 | DK — Adaptery znajdujące się w zestawie RA, M30, RAV i RAVL                    |
| 014G1101 | DE — Adaptery znajdujące się w zestawie RA, M30, RAV i RAVL                    |
| 014G1102 | FR — Adaptery znajdujące się w zestawie RA, M30, M28 Comap                     |
| 014G1103 | HU, HR, RO, SK, UA — Adaptery znajdujące się w zestawie RA, M30, RTD           |
| 014G1104 | IT — Adaptery znajdujące się w zestawie RA, M30, M28 Herz, Caleffi i Giacomini |
| 014G1105 | PL, CZ, LT, EE, LV, SI — Adaptery znajdujące się w zestawie RA, M30 i RTD      |
| 014G1106 | NL, BE, NO, FI, IS, TR — Adaptery znajdujące się w zestawie RA i M30           |
| 014G1107 | ES, PT — Adaptery znajdujące się w zestawie RA, M30, M28 Orkli                 |
| 014G1108 | UK — Adaptery znajdujące się w zestawie RA, M30                                |
| 014G1109 | AT — Adaptery znajdujące się w zestawie RA, M30, RTD i M28 Herz                |
| 014G1110 | SE — Adaptery znajdujące się w zestawie RA, M30 i M28 MMA                      |
| 014G1111 | RU — Adaptery znajdujące się w zestawie RA, M30, M28 Herz i Giacomini          |
| 014G1112 | CH — Adaptery znajdujące się w zestawie RA, M30, RAVL i RAV                    |

#### 1.2 Zawartość opakowania

Urządzenia Danfoss Eco™ dostarczane są wraz z wyszczególnionymi powyżej adapterami. Każde opakowanie zawiera:

| (C)                      | Denfos Eco<br>Instrukcja |                                     |                |
|--------------------------|--------------------------|-------------------------------------|----------------|
| Danfoss Eco™             | Instrukcja               | Wymaga zastosowania<br>2 baterii AA | Klucz imbusowy |
|                          |                          | 5000<br>500                         |                |
| Szablon doboru adapterów | Adaptery                 |                                     |                |

#### 1.3 Ogólne informacje dotyczące adapterów do zaworów

Adaptery do różnych typów zaworów termostatycznych są dostępne jako akcesoria.

| Typ adaptera                      | Nr kat.  | Adapter | Zawór termostatyczny |
|-----------------------------------|----------|---------|----------------------|
| Do zaworów Danfoss<br>Zawory RA-N | 014G0251 |         |                      |
| Do zaworów<br>M30 x 1,5 (K)       | 014G0252 |         |                      |

Instrukcja montażu

| Do zaworów Danfoss<br>Zawory RAV   | 01460250 |     |  |
|------------------------------------|----------|-----|--|
| Do zaworów Danfoss<br>Zawory RAVL  | 01400230 |     |  |
| Do zaworów Danfoss<br>Zawory RTD-N | 014G0253 |     |  |
| Do zaworów M28:                    |          |     |  |
| – MMA                              | 014G0255 |     |  |
| – Herz                             | 014G0256 |     |  |
| – Orkli                            | 014G0257 | 622 |  |
| – COMAP                            | 014G0258 |     |  |
| Do zaworów<br>Caleffi              | 013G5849 |     |  |
| Do zaworów<br>Giacomini            | 013G5849 |     |  |

#### 1.4 Montaż właściwego adaptera

Zestaw Danfoss Eco™ zawiera szablon doboru adapterów, dzięki któremu dobierzesz właściwy adapter do posiadanego zaworu. W przypadku problemów z dobraniem właściwego adaptera należy skorzystać z kodu QR znajdującego się w instrukcji i postępować zgodnie ze wskazówkami zawartymi w materiale wideo.

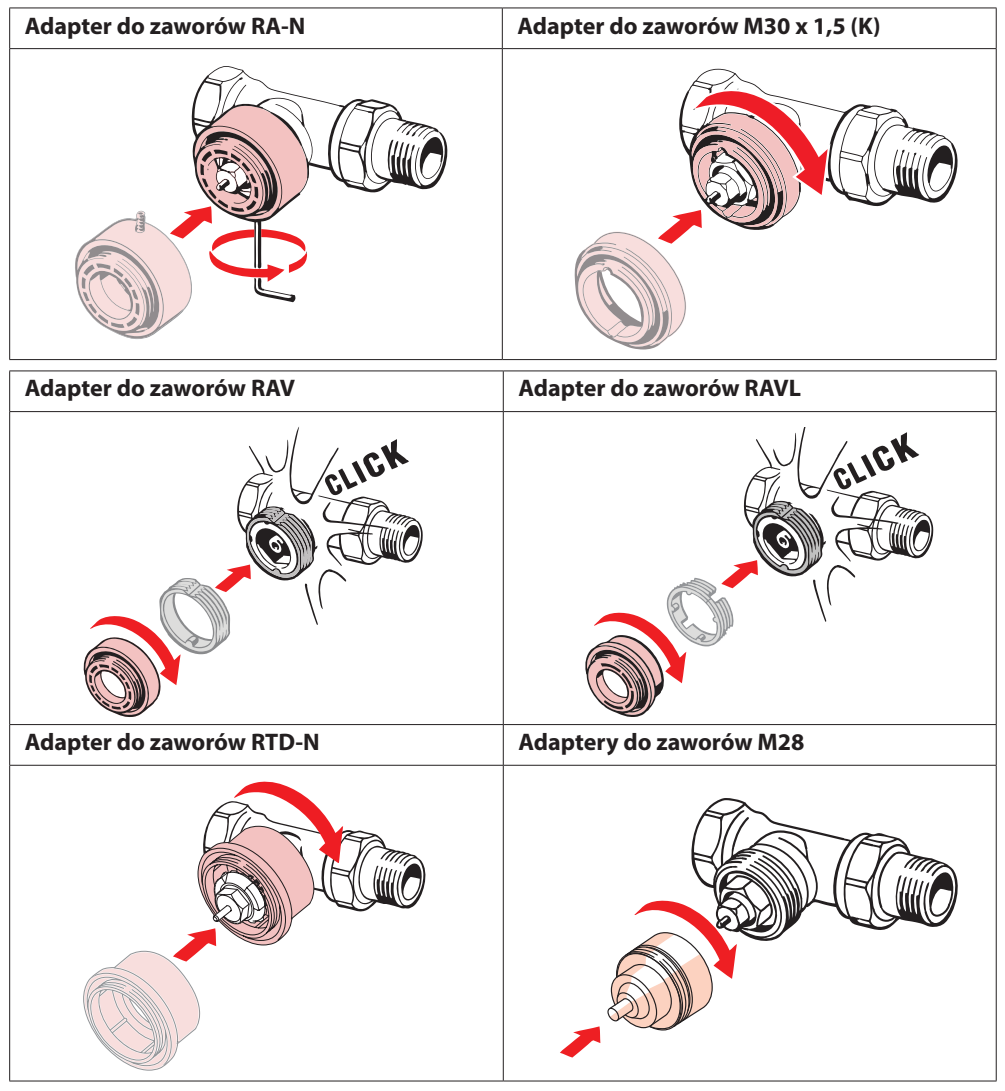

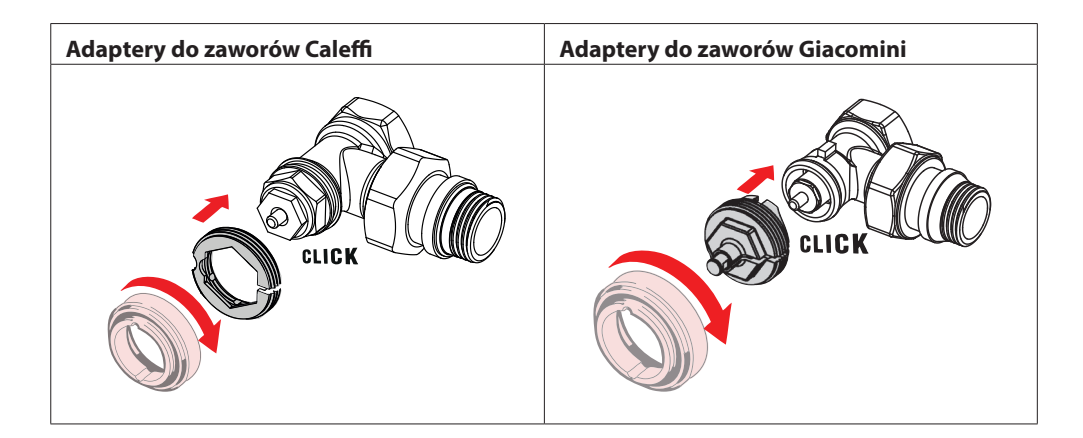

#### 1.5 Wkładanie baterii

Zdejmij pokrywę baterii (patrz rysunek) i włóż dwie baterie AA. Upewnij się, że baterie zostały zamontowane właściwie.

Nie można używać akumulatorów.

Wymiana baterii spowoduje natychmiastowe wyzerowanie ustawień godziny i daty. Po dokonaniu wymiany baterii, aby uruchomić harmonogram należy ponownie ustanowić połączenie ze smartfonem. Czerwony pierścień zacznie migać. Ponowne nawiązanie połączenia z aplikacją spowoduje przywrócenie ustawień godziny i daty. W przypadku nieustanowienia ponownego połączenia, czujnik pozostanie w trybie ręcznym.

Symbol 🗔 niskiego poziomu baterii jest wyświetlany mniej więcej na miesiąc przed wyczerpaniem się baterii.

Przed wyczerpaniem baterii, urządzenie Danfoss Eco™ ustawi zawór w położeniu ochrony przeciwzamrożeniowej, aby zapobiec uszkodzeniu instalacji grzewczej.

Przewidywana żywotność baterii wynosi 2 lata.

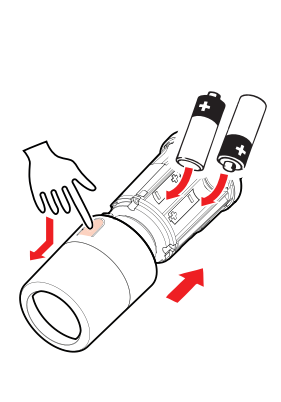

#### 1.6 Montaż Danfoss Eco™

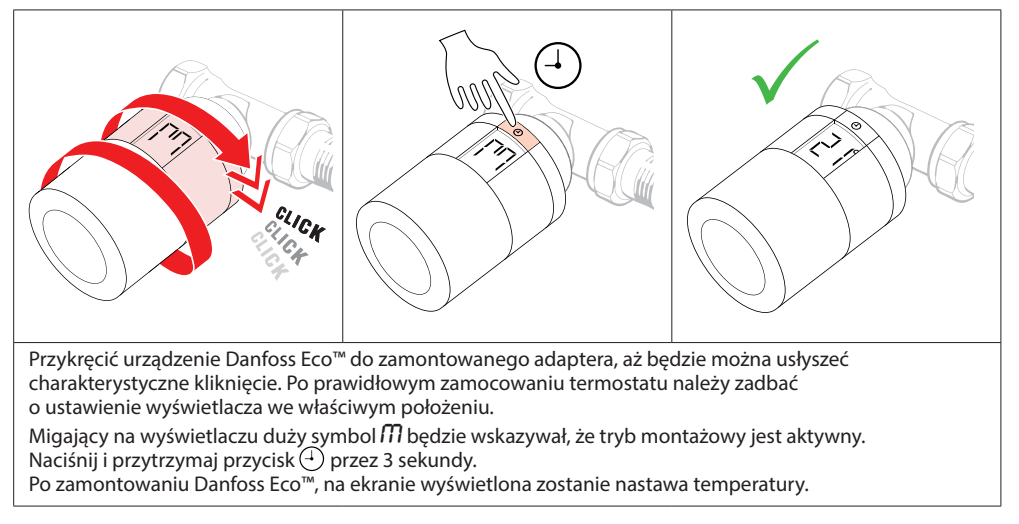

#### 1.7 Pobierz aplikację Danfoss Eco™ App

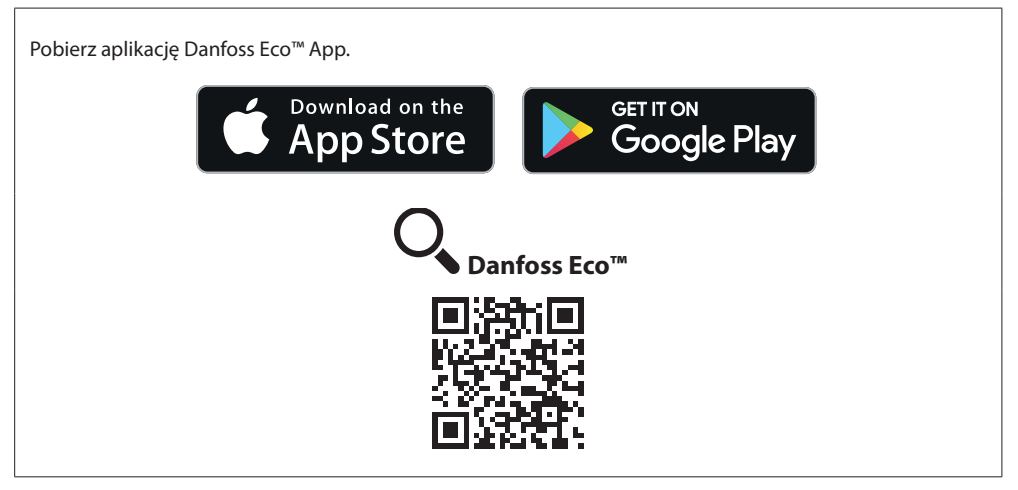

#### 1.8 Parowanie Danfoss Eco™

Uwaga, aby połączyć się z Danfoss Eco™ włącz w swoim smartfonie funkcję Bluetooth. utl 3 -41 AM ...II 🛜 Salon 1 1 ок × Użvć harmonogramu? Parowanie Eco Połaczono Wskazówka: przycisk Aby sparować z aplikacia, termostatu umożliwia krótko naciśnij przycisk Teraz "Danfoss Eco" iest także właczenie/wyłaczenie znajdujący się na eco połączony z tą aplikacją trybu harmonogramu 22 ന Aby wykonać parowanie z Danfoss Eco™ postępuj zgodnie ze wskazówkami aplikacji Danfoss Eco™ App. Zasieg Bluetooth wynosi 10 m (w zależności od konstrukcji budynku i otoczenia).

#### 1.9 Automatyczne dostosowywanie ustawień

W pierwszym tygodniu po dokonaniu montażu Danfoss Eco™, automatycznie rozpocznie ono dostosowywanie swojego działania do pracy w Twojej instalacji grzewczej. Podczas tego procesu termostat może reagować wolniej lub zwiększać albo zmniejszać emisję ciepła z grzejnika. Takie zachowanie jest normalną i konieczną częścią procesu dostosowywania ustawień.

#### 1. Dostosowywanie ustawień do zaworu

Podczas pierwszej nocy działania termostat Danfoss Eco<sup>™</sup> odcina dopływ ciepła do grzejnika, a następnie otwiera go ponownie, aby wykryć punkt otwarcia zaworu. Dzięki temu termostat Danfoss Eco<sup>™</sup> może bardzo precyzyjnie regulować ogrzewanie w danym pomieszczeniu. W razie konieczności procedura ta jest powtarzana raz na noc, maksymalnie przez tydzień.

#### 2. Sterowanie adaptacyjne

Po aktywowaniu sterowania adaptacyjnego Danfoss Eco<sup>™</sup>, w pierwszym tygodniu działania funkcja ta będzie uszyć się, kiedy należy uruchomić ogrzewanie w pomieszczeniu, aby osiągnąć odpowiednią temperaturę we właściwym czasie.

Funkcja sterowania adaptacyjnego będzie nieustannie korygować czas załączenia ogrzewania, uwzględniając zmiany temperatur w różnych porach roku.

Aby można było używać programu oszczędnościowego, instalacja grzewcza musi w krótkim czasie dostarczyć wystarczającą ilość ciepła podczas trybu ogrzewania. W razie problemów należy skontaktować się z instalatorem.

#### 1.10 Demontaż Danfoss Eco™

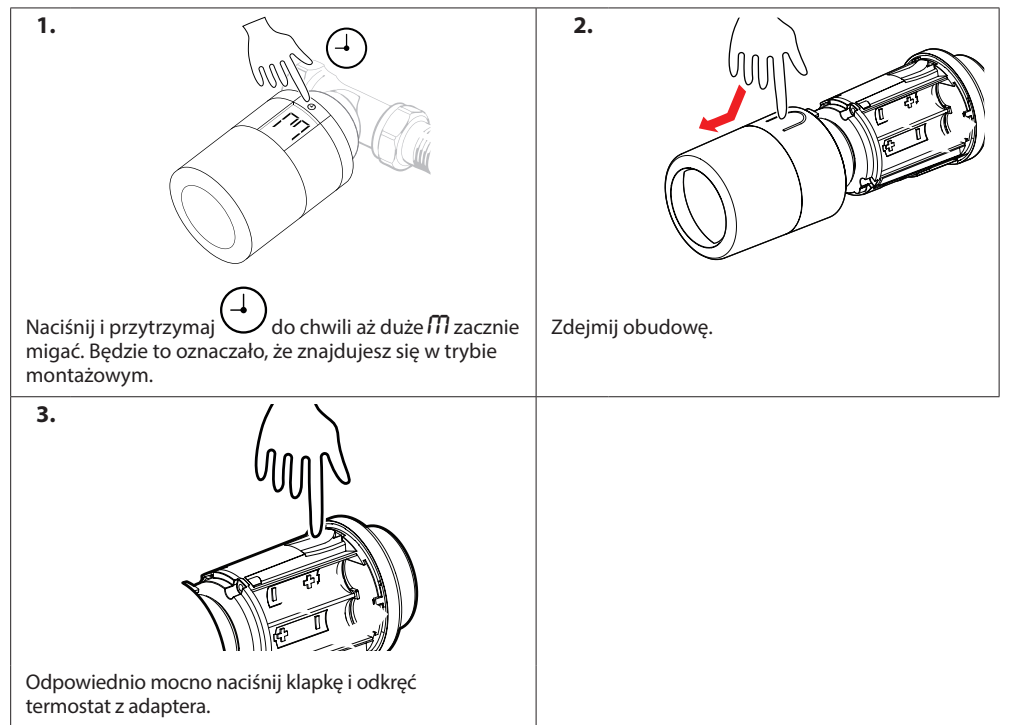

#### 1.11 Reset Danfoss Eco<sup>™</sup> do ustawień fabrycznych

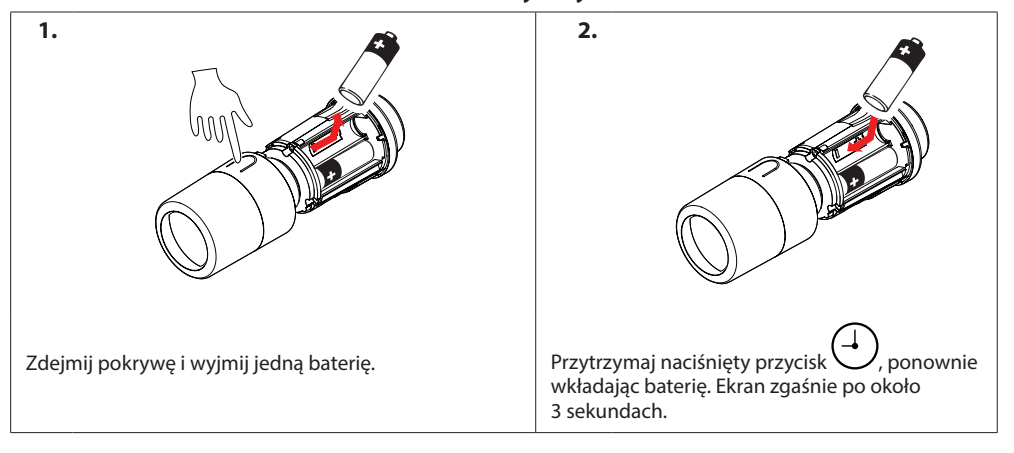

# 2. Dane techniczne

| Typ termostatu                           | Programowalny elektroniczny zawór grzejnikowy                                                                                                   |  |
|------------------------------------------|----------------------------------------------------------------------------------------------------|--|
| Zalecane zastosowanie                    | Budownictwo mieszkaniowe (stopień zanieczyszczenia 2)                                                                                           |  |
| Siłownik                                 | Elektromechaniczny                                                                                                    |  |
| Wyświetlacz                              | Wyświetlacz LCD z białym podświetleniem.                                                                                                    |  |
| Klasa oprogramowania                     | A                                                                                                    |  |
| Sterowanie                               | PID                                                                                                    |  |
| Zasilanie                                | 2 baterie alkaliczne AA 1,5 V (brak w zestawie)                                                                                                 |  |
| Pobór mocy                               | 3 μW w trybie czuwania<br>1,2 W podczas pracy                                                                                                   |  |
| Trwałość baterii                         | Do 2 lat                                                                                                    |  |
| Sygnalizacja słabej baterii              | Migająca ikona baterii na wyświetlaczu.<br>Gdy poziom baterii jest krytyczny, głowica zacznie migać<br>czerwonym światłem.                      |  |
| Zakres temperatury otoczenia             | od 0 do 40°C                                                                                                    |  |
| Zakres temperatury podczas<br>transportu | od -20°C do 65°C                                                                                                    |  |
| Maksymalna temperatura wody              | 90°C                                                                                                    |  |
| Zakres nastawy temperatury               | od 4 do 28°C                                                                                                    |  |
| Częstotliwość pomiaru                    | Pomiar temperatury co minutę                                                                                                    |  |
| Dokładność zegara                        | +/-10 min/rok                                                                                                    |  |
| Ruch trzpienia                           | Liniowy, do 4,5 mm, maks. 2 mm na zaworze (1 mm/s)                                                                                              |  |
| Poziom hałasu                            | <30 dB                                                                                                    |  |
| Kategoria bezpieczeństwa                 | Тур 1                                                                                                    |  |
| Ciężar (wraz z bateriami)                | 198 g (z adapterem RA)                                                                                                    |  |
| Klasa IP                                 | 20 (tego termostatu nie należy wykorzystywać w instalacjach<br>niebezpiecznych ani w miejscach, w których będzie narażony<br>na kontakt z wodą) |  |
| Zezwolenia, oznaczenia, itp.             | Intertek Image: Bluetooth                                                                                                    |  |

## 3. Wyświetlacz

 $\overline{}$ 

#### 3.1 Ekran

ſ

| Krótkie wciśnięcie przycisku ⊕ sp∘woduje włączenie ekranu.<br>Danfoss Eco™ wyświetla <b>temperaturę nastawioną</b> , a nie <b>zmierzoną temperaturę pomieszczenia</b> . |
|----------------------------------------------------------------------------------------------------|
|----------------------------------------------------------------------------------------------------|

#### Symbole ekranowe:

| ריק | Podczas montażu lub demontażu Danfoss Eco™ tryb montażowy zawsze musi być aktywny.<br>Termostat może zostać nieodwracalnie uszkodzony, jeśli siłownik termostatu<br>nie będzie ustawiony we właściwym i bezpiecznym położeniu podczas montażu. |
|-----|----------------------------------------------------------------------------------------------------|
|     | Temperatura wyświetlana jest w stopniach Celsjusza. Danfoss Eco™ wyświetla <b>temperaturę</b><br>nastawioną, <i>a nie zmierzoną temperaturę pomieszczenia</i> .                                                                                |
| (-) | Tryb harmonogramu                                                                                                    |
| -)) | Symbol anteny będzie migał, gdy konieczne będzie ustanowienie połączenia pomiędzy aplikacją<br>a termostatem.<br>Gdy połączenie zostanie nawiązane, czerwony pierścień zaświeci się (ekran będzie w tym<br>czasie pusty).                      |
|     | Niski poziom naładowania baterii. Migająca ikona baterii na wyświetlaczu.<br>Gdy poziom baterii jest krytyczny, głowica zacznie migać czerwonym światłem.                                                                                      |
| 3.2 | Pierścień świecący kolorem czerwonym                                                                                                    |

W przypadku ustanowionego połączenia z aplikacją Danfoss Eco™ App, pierścień świecący kolorem czerwonym będzie przez cały czas włączony. Jeśli poziom naładowania baterii będzie krytycznie niski, pierścień zacznie migać.

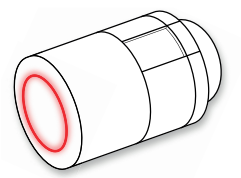

#### 3.3 Obrót wyświetlacza

W zależności od posiadanego zaworu grzejnikowego, Danfoss Eco™ można zamontować zarówno w pozycji poziomej, jak i pionowej. W ustawieniach zaawansowanych aplikacji Danfoss Eco™ App można również ustawić orientację wyświetlacza na "poziomą" lub "pionową".

#### 3.4 Tryb ręczny

Tryb ręczny umożliwia korzystanie z Danfoss Eco™ bez aplikacji Danfoss Eco™ App. Należy jednak pamiętać, że funkcjonalność zostanie ograniczona.

Do regulacji temperatury użyj pokrętła. Wyświetlacz pokazuje wymaganą temperaturę, a nie temperaturę pomieszczenia. W trybie ręcznym nie można ustawić temperatury trybu komfortu ani temperatury obniżonej.

## 4. Harmonogramy i temperatury

#### 4.1 Godzina

Urządzenie pobierze prawidłową godzinę z Twojego smartfona. Nie ma potrzeby ustawiania godziny. Urządzenie Danfoss Eco™ korzysta z 24-godzinnego formatu godziny.

Uwaga. W przypadku wyjęcia baterii z Danfoss Eco™ w celu dokonania wymiany, przywrócenie prawidłowej godziny będzie wymagało ustanowienia połączenia z aplikacją Danfoss Eco™ App.

#### 4.2 Temperatura domyślna

| Poniżej ujęto temperatury domyślne dla urządzenia Danfoss Eco™:          |       |                |                         |
|--------------------------------------------------------------------------|-------|----------------|-------------------------|
| util 🗢 9:41 AM 🕴 📾                                                       | Ikona | Nazwa          | Temperatura<br>domyślna |
| i W domu 22,0°                                                           | â     | W domu         | 21°C                    |
| ∑v domem 17,0°<br>€ sen 15,0°                                            |       | Poza domem/Sen | 17°C                    |
| 🕘 Harmonogram 🌘                                                          |       | Wakacje        | 15°C                    |
| Temperatury domyślne można zmienić za pomocą aplikacji Danfoss Eco™ App. |       |                |                         |

#### 4.3 Regulacja temperatury

Za pomocą aplikacji Danfoss Eco™ App ustaw własne temperatury dla okresów temperatury obniżonej. ...tl 3 Aby ustawić preferowaną temperaturę, przewiń do 1 opcji temperatury. Danfoss Eco™ można ustawić dla zakresu temperatur (ĝ) ₩ domu 22.0° wynoszącego od 5°C do 28°C. Firma Danfoss zaleca, aby różnica temperatur pomiędzy trybem "W domu" a "Poza domem/Sen" nie przekraczała 4 stopni. Nakacje 15.0° Uwaga. Zmiany temperatur dokonywane z poziomu ekranu ąłównego są tymczasowe (będą obowiązywać do następnego okresu obniżenia) 🕘 Harmonogram 🇨

#### 4.4 Utwórz swój własny harmonogram

| ⊶iil 🗢 9:41 AM 🗪<br>< Salon 1                                                                                                    | unti ବି 9;41 AM 🗪<br>< Salon 1                                                                                                    | unti ବି 9:41 AM ■<br>< Salon 1 OK                                                                                                    |
|----------------------------------------------------------------------------------------------------|----------------------------------------------------------------------------------------------------|----------------------------------------------------------------------------------------------------|
| Pn Wt Sr<br>Cz Pt So                                                                                                    | Pn Wt S<br>Ca Pt So<br>Nd                                                                                                    | 18<br>15:30<br>12                                                                                                    |
| ④ Harmonogram ()                                                                                                    | 🕘 Harmonogram 🌑                                                                                                    | 630 - 0630 - 0630 Kopiuj                                                                                                    |
| Dzięki aplikacji Danfoss Eco™ App<br>możesz utworzyć swój własny<br>harmonogram. W obrębie 24<br>godzin możesz wybrać dowolne<br>okresy obniżonej temperatury.<br>Do swojej dyspozycji masz<br>maksymalnie trzy takie okresy<br>w ciągu jednego dnia. | Harmonogram tygodniowy<br>wyświetla okresy "W domu"<br>w kolorze czerwonym. Funkcja<br>"kopiuj" umożliwia powielenie<br>określonego harmonogramu,<br>który utworzyłeś dla innych dni. | Na ekranie aplikacji Danfoss Eco™<br>App znajduje się zarówno<br>24-godzinny, kolisty zegar, na<br>którym czas W domu oznaczony<br>jest kolorem czerwonym, jak<br>i podsumowanie Twojego harmo-<br>nogramu wraz z wyszczególnio-<br>nymi ustawieniami czasowymi.<br>Minimalny przedział czasowy dla<br>okresu W domu wynosi 30 minut. |

#### 4.5 Wakacje

Program Wakacje utrzymuje obniżoną temperaturę przez okres zdefiniowany przez użytkownika. Wykorzystuj program Wakacje, aby oszczędzać energię, gdy nikogo nie ma w domu. Program ten jest konfigurowany w aplikacji Danfoss Eco™ App.

| unt 🗢 9:41 AM 📼                                                                | ual ବ 9:41 AM ■<br>C Planuj OK                                                                                                    | unti ବ 9:41 AM ■<br>ک Planuj OK                                                                                                    | autt 🗢 9:41 AM 📼 ک                                                                                 |
|--------------------------------------------------------------------------------|----------------------------------------------------------------------------------------------------|----------------------------------------------------------------------------------------------------|----------------------------------------------------------------------------------------------------|
| Wakacje?<br>Obniża temperaturę<br>do 15,0°C podczas<br>nieobecności w domu     | Wyjazd     02 kuty 2016     08:00       2     5:0     -       3     4.5     -       9     00     -       10     1.5     -       11     15     -       9     00     -       10     1.5     -       11     1.5     -       12     3     4       31     1     2     3     4       7     8     0     10     11     12     13       14     15     16     17     18     19     20 | Wyjazd     22 luty 2016     68:00       Powrot     09 luty 2016     68:00       K     Luty 2016     X     68:00       M     %     Ca     Pr     So     Hd       31     1     23     4     5     6       7     8     0     10     12     13       14     5     6     17     18     20     10     12     13       14     15     16     17     18     20     26     27     28     2     24     25     26     27       28     1     2     3     4     3     4     3     4 | Wakacje?<br>Obniża temperaturę<br>do 15,0°C podczas<br>nieobecności w domu                         |
| Tryb Wakacje<br>można zaplanować<br>z wyprzedzeniem lub<br>zastosować od razu. | Opcja planowania<br>Wakacji korzysta<br>z ustawień kalendarza<br>i godziny.                                                                                                    | Zaplanuj swoje Wakacje<br>w aplikacji Danfoss<br>Eco™ App.                                                                                                    | Na ekranie aplikacji<br>Danfoss Eco™ App<br>wyświetlone zostanie<br>potwierdzenie daty<br>Wakacji. |

#### 4.6 Unieważnij program wakacji

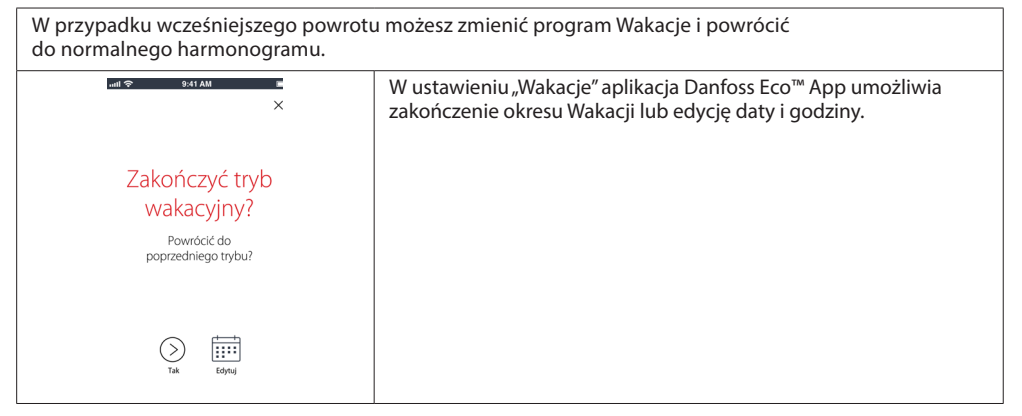

#### 4.7 Anuluj istniejący program Wakacje

| unt 🗢 9:41 AM 🛛                    | Jeśli zaplanowałeś już przyszłe Wakacje, w razie potrzeby możesz<br>zmienić daty lub po prostu anulować program. |
|------------------------------------|----------------------------------------------------------------------------------------------------|
| Zakończyć tryb<br>wakacyjny?       |                                                                                                    |
| Powrócić do<br>poprzedniego trybu? |                                                                                                    |
| Tak Edyad                          |                                                                                                    |

#### 4.8 Wstrzymanie

| Program wstrzymania utrzymuje obniżoną temperaturę, dopóki nie zostanie wybrany inny program.                                                                                                    |                                                                                                    |  |  |  |
|----------------------------------------------------------------------------------------------------|----------------------------------------------------------------------------------------------------|--|--|--|
| Image: sale in the sale in the sale i | W przypadku ręcznego przełączenia urządzenia Danfoss Eco™<br>w tryb temperatury minimalnej, wyświetlony zostanie pasek<br>powiadomień, a środkowa ikona zostanie przełączona<br>na "Wstrzymanie" (pauzę).<br>Aby opuścić tryb Wstrzymania kliknij ikonę znajdującą się<br>w centralnej części aplikacji Danfoss Eco™ App i powróć<br>do wybranego harmonogramu lub wykonaj nastawę ręczną. |  |  |  |

Danfoss

## 4.9 Funkcja otwartego okna

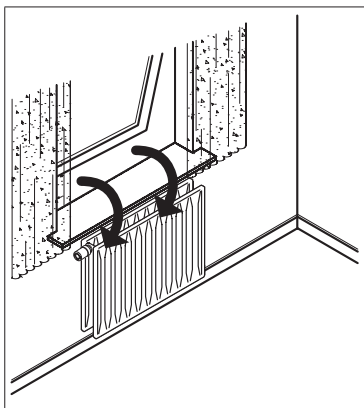

Termostat Danfoss Eco™ posiada funkcję wykrywania Otwartego okna, która powoduje zamknięcie zaworu termostatycznego, jeśli temperatura w jego otoczeniu gwałtownie spada, dzięki czemu zapobiega stratom ciepła.

Ogrzewanie zostaje wyłączone na 30 minut, a po upływie tego czasu zostają przywrócone zaprogramowane ustawienia urządzenia Danfoss Eco™.

Po zadziałaniu funkcji wykrywania Otwartego okna nie może być aktywowana przez kolejne 45 minut.

Uwaga! Należy pamiętać, że na działanie funkcji wykrywania otwartego okna wpływ mają zasłony oraz meble zasłaniające urządzenie Danfoss Eco™, które w takiej sytuacji nie może wykryć niższej temperatury.

# 5. Tryb ustawień i tryb instalacji

#### 5.1 Opcje ustawień aplikacji Danfoss Eco™ App

|                            | Polecenie                                                      | Opcje                                                                                                    |  |
|----------------------------|----------------------------------------------------------------|----------------------------------------------------------------------------------------------------|--|
| Termostaty                 | Lista zainstalowanych<br>termostatów Danfoss Eco™<br>(wg nazw) | Opcja zmiany nazwy termostatu<br>Danfoss Eco™ lub anulowanie sparowania<br>istniejącego Danfoss Eco™.                                                                                                    |  |
|                            | Dodaj Danfoss Eco™                                             | Opcja umożliwiająca dodanie kolejnego<br>Danfoss Eco™.                                                                                                    |  |
|                            | Kod PIN                                                        | Opcja umożliwiająca dodanie kodu PIN<br>do aplikacji Danfoss Eco™ App.                                                                                                    |  |
| Ograniczenia               | Zmień PIN                                                      | Opcja zmiany kodu PIN.                                                                                                    |  |
|                            | Blokada przycisków                                             | Aby zabezpieczyć swój termostat Danfoss Eco™<br>uruchom funkcję Ochrona przed dziećmi. Dzięki<br>temu sterowanie włączonym już termostatem<br>Danfoss Eco™ będzie możliwe wyłącznie za<br>pośrednictwem aplikacji Danfoss Eco™ App,<br>natomiast funkcja regulacji ręcznej nie będzie<br>dłużej aktywna. |  |
|                            | Temperatury min./maks.                                         | Ograniczenie zakresu temperatur. Regulacja<br>MIN./MAKS odbywa się poprzez przewijanie<br>temperatur w aplikacji Danfoss Eco™ App.                                                                                                    |  |
|                            | Sterowanie adaptacyjne                                         | System sterowania adaptacyjnego zapewnia<br>właściwą temperaturę o właściwej porze.<br>System ten korzysta z danych historycznych,<br>dzięki czemu jest w stanie określić jak szybko<br>(stopnie/godzina) możliwe jest ponowne<br>ogrzanie każdego z pomieszczeń.                                        |  |
| Ustawienia<br>zaawansowane | Regulacja ciepła                                               | Funkcja regulacji temperatury gwarantuje, że<br>Danfoss Eco™ osiągnie temperaturę komfortu<br>we właściwym czasie i zgodnie z ustawionym<br>harmonogramem. Użytkownik może wybierać<br>pomiędzy opcją Umiarkowaną lub Szybką.<br>Tryb umiarkowany gwarantuje odpowiednią<br>temperaturę powrotu.         |  |
|                            | Obrót wyświetlacza                                             | Ekran Danfoss Eco™ można obrócić o 180°.<br>Dzięki temu jest on czytelny zarówno w przy-<br>padku montażu poziomego, jak i pionowego.                                                                                                    |  |
|                            | Tryb pracy                                                     | Tryb montażowy                                                                                                    |  |
|                            | Ochrona przeciwzamrożeniowa                                    | Temperatura minimalna chroniąca Twój układ grzejny. Jej wartość powinna wynosić 4-10°C.                                                                                                    |  |

Elektroniczny termostat grzejnikowy Danfoss Eco™

| Informacje<br>o systemie                     | Informacje na temat<br>wersji oprogramowania | Potwierdza najnowszą wersję<br>oprogramowania Danfoss Eco™ App<br>zainstalowaną w urządzeniu.                                                                                                    |
|----------------------------------------------|----------------------------------------------|----------------------------------------------------------------------------------------------------|
| Umowa licencyjna<br>użytkownika<br>końcowego | Informacje prawne                            | Wszystkie warunki i postanowienia<br>dotyczące aplikacji Danfoss Eco™ App.                                                                                                    |
|                                              | Tematy                                       | Łącza do witryny z najczęściej zadawanymi<br>pytaniami (FAQ), gdzie można znaleźć główne<br>zagadnienia dotyczące rozwiązywania<br>problemów związanych z Danfoss Eco™.                                                                                                    |
|                                              | Pokaż ekrany wprowadzające                   | Wyświetla ekrany wprowadzające, które<br>będą się pojawiać po pobraniu aplikacji<br>Danfoss Eco™ App.                                                                                                    |
| Pomoc                                        | Tryb Demo                                    | Pozwala wypróbować działanie aplikacji<br>Danfoss Eco™ App w trybie demonstracyjnym<br>(Demo). Należy pamiętać, że nie spowoduje<br>to zmiany parametrów działania Danfoss Eco™,<br>ponieważ opcja ta umożliwia jedynie zapo-<br>znanie się z ekranami oraz funkcjami aplikacji<br>Danfoss Eco™App.<br>Ponadto: aby opuścić tryb demonstracyjny<br>należy dwukrotnie kliknąć słowo "Demo"<br>wyświetlane na ekranie aplikacji<br>Danfoss Eco™ App. |

## 5.2 Aktualizacje oprogramowania

Aplikacja *Danfoss Eco™ App umożliwia zaktualizowanie termostatu* Danfoss Eco™ Poinformuje ona o dostępności nowych wersji oprogramowania.

Danfoss

## 5.3 Bezpieczeństwo danych

Gwarantujemy bezpieczeństwo danych termostatu Danfoss Eco™ oraz sparowanej z Twoim smartfonem aplikacji Danfoss Eco™ App. Każdego roku system testowany jest przez niezależnych specjalistów.

*Szyfrowanie danych:* Najnowsza technologia szyfrująca chroni bezprzewodowe połączenie z termostatem Danfoss Eco™ przed zagrożeniami pochodzącymi z nieznanych urządzeń. Pierwsze parowanie z termostatem możliwe jest wyłącznie po wciśnięciu przycisku znajdującego się na termostacie.

*Bezpieczeństwo dzięki kodowi PIN:* Utworzony przez użytkownika kod PIN gwarantuje, że zmian w systemie będą dokonywać wyłącznie upoważnione do tego osoby.

*Dane osobowe użytkownika* takie, jak temperatura lub nastawy przechowywane są wyłącznie w termostacie, w związku z czym dostęp do nich ma jedynie aplikacja, z której korzystasz.

Poza funkcjami zabezpieczającymi, które gwarantują ochronę danych podczas ich przesyłania z Twojego smartfona do termostatu Danfoss Eco™, zapewniamy również najwyższy poziom bezpieczeństwa gwarantowany dzięki dodatkowym środkom technicznym i organizacyjnym. Firma Danfoss nieustannie pracuje nad ich ulepszaniem i kontrolą.

## 6. Środki ostrożności

Termostat nie jest przeznaczony dla dzieci i nie wolno go używać jako zabawki. Nie wolno pozostawiać opakowań do zabawy dzieciom, gdyż mogą stanowić poważne zagrożenie. Nie należy podejmować próby rozbierania termostatu na elementy, ponieważ zawiera on części, które nie mogą być naprawiane przez użytkownika. Nie zdejmować obudowy w celu wyczyszczenia termostatu. Obudowę zewnętrzną można wyczyścić za pomoca miekkiej szmatki.

## 7. Utylizacja

Termostat należy utylizować zgodnie z wymaganiami dotyczącymi odpadów elektronicznych.

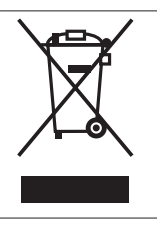

Instrukcja montażu

Elektroniczny termostat grzejnikowy Danfoss Eco™

Danfoss A/S Haarupvaenget 11 DK-8600 Silkeborg Denmark Phone: +45 7488 8000 Fax: +45 7488 8100 www.danfoss.com

Danfoss nie ponosi odpowiedzialności za możliwe blędy w katalogach, broszurach i innych materiałach drukowanych. Danfoss zastrzega sobie prawo do wprowadzenia zmian w produktach bez uprzedzenia. Dotyczy to również produktów już zamówionych. Zamienniki mogą być dostarczone bez dokonywania jakichkolwiek zmian w specyfikacjach już uzgodnionych. Wszystkie znaki towarowe w tym materiałe są własnością odpowiednich spółek Danfoss, logotyp Danfoss są znakami towarowymi Danfoss A/S. Wszystkie prawa zastrzeżone. Informacje zawarte w broszurze mogą ulec zmianie jako efekt stałych ulepszeń i modernizacji nazych urządzeń.